# 2024-2025 MONEY MATTERS

## YOUR FINANCIAL RESOURCE GUIDE

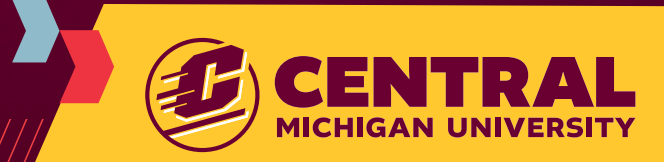

# Welcome to CENTRAL MICHIGAN UNIVERSITY!

This short guide will provide you with the steps and resources to help you attain financial wellness throughout your academic career.

**ONECENTRAL** 

Bovee University Center 119 Tel: (989) 774-3618 Fax: (989) 774-1452 onecentral@cmich.edu cmich.edu/billing

# OneCentral Your One-Stop Shop

OneCentral exists to provide excellent service to our students by bringing together the services of the Office of Scholarships and Financial Aid, Student Account Services and University Billing, and the Registrar's Office, all in one location.

- Walk-in consultations provide students the flexibility to stop in when it's convenient.
- Optional appointments allow students to meet with advisors virtually or by phone no matter where they are studying from.

OneCentral Advisors are a valuable resource for almost any question you have about CMU, with additional expertise about:

- Financial Aid
- Billing
- Registration

With their vast knowledge and experience, OneCentral advisors assist students and their supporters to create an individualized financial plan and evaluate future finances for their education.

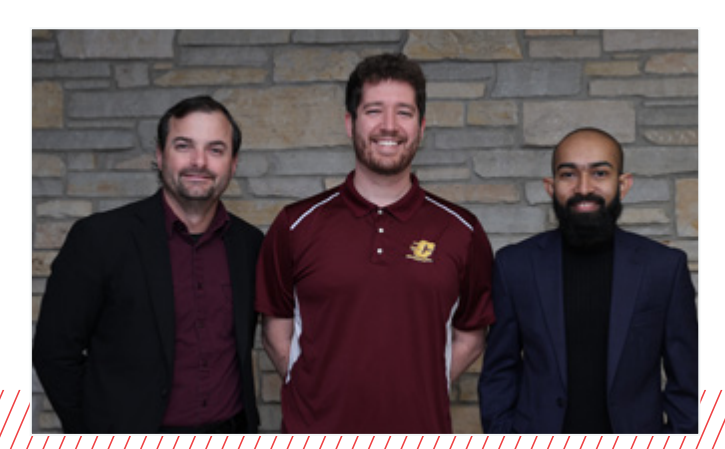

# **Cmich.edu:** Get Familiar with your CMU Account

**Cmich.edu** is your CMU portal for all information related to your student needs. Once logged in with your CMU Global ID and password, you can access personalized information, documents, and resources to help you navigate the business side of being a student at CMU; registration, financial aid, pay/view your bill, and receive tuition statements!

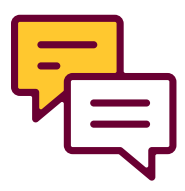

### WHY CHECK MY EMAIL ALREADY?

CMU is already communicating with you about various steps you need to take or opportunities available to you! If you aren't checking your CMU email, you may be missing out.

🖳 mail.cmich.edu

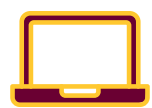

#### WHAT IS QUIKPAY?

QuikPAY is our online payment processor where you can view your account details and billing statements, make payments, authorize payers and sign up for the CMU Payment Plan. In your CMU account, click 'Pay/ View My Bill' in the Quick Links for Students. This will take you to QuikPAY!

IMPORTANT: If you would like someone else to make a payment on your account, you'll need to make them an authorized payer.

# Student Account Checklist

#### **AUTHORIZING A PAYER**

Authorize your supporters who will help with billing so they can review your bill, receive statement notifications, and speak to a representative about your billing account. In your CMU account, click 'Pay/View My Bill' in the Quick Links for Students, and once in, select "Authorize Payers" to add a new payer.

#### **REVIEW PRE-BILLING ESTIMATE**

Check here for an estimate of your semester bill that includes information about:

- Tuition and fees
- Housing and meal plan expenses
- Expected financial aid

#### prebillingestimate.apps.cmich.edu

This does not include an estimate for book purchases. We estimate \$625 per semester for book costs (not every student will spend this amount every semester). If you are using the CMU Payment Plan, please remember to add estimated book charges.

#### **CREATE A FINANCIAL PLAN**

**How will you pay?** After reviewing your Pre-Billing Estimate, determine which route you will take:

- Pay your bill in full by the deadline indicated on your electronic billing statement
- Sign up for the CMU Payment Plan (your option for monthly payments)

You may consider additional loan options if your financial aid package leaves you with out-of-pocket expenses:

- Parent PLUS Loan
- Alternative/Private Loan

#### SELECT YOUR REFUND METHOD

CMU has partnered with BankMobile to provide refunds to students with credit balances. You **must** select a refund method in your CMU account regardless of whether or not you anticipate a refund. You may use an existing bank account, or sign up for the BankMobile Vibe Account.

#### **REVIEW YOUR STUDENT ACCOUNT REGULARLY**

Please be aware that you may receive additional bills even after your tuition is paid (e.g., adding a class, charging a book, increasing flex dollars). Make it a habit to review your account **every** month when you receive an email notification that your billing statement is ready to view.

#### **WE'RE HERE TO HELP**

Visit OneCentral located in the Bovee University Center 119 for all of your financial aid, billing, and registration needs. Here you will receive advice and direction on your individual account needs.

#### **ONECENTRAL**

Bovee University Center 119 Tel: (989) 774-3618 Fax: (989) 774-1452 onecentral@cmich.edu cmich.edu/billing

# Office of **Scholarships** and Financial Aid

Navigating college finances can be complex, but the Office of Scholarships and Financial Aid offers services to help you maneuver the scholarship, grant, loan, and financial aid processes.

### **FINANCIAL AID CHECKLIST**

#### >> COMPLETE THE FAFSA

If you'd like to be considered for federal loans and grants, as well as some state and institutional aid, you must complete a Free Application for Federal Student Aid (FAFSA).

To complete your application, visit studentaid.gov/h/apply-for-aid/fafsa.

#### >> UPDATE YOUR FINANCIAL RECORD

The Office of Scholarships and Financial Aid must be able to match your FAFSA record with your CMU admission record.

If you did not provide your Social Security Number on your admission application, please contact the Registrar's Office at (989) 774-3261 to update this information.

#### >> REVIEW YOUR AID OFFER:

You will receive an email **to your CMU email address** alerting you to view your Financial Aid Portal online at cmich.edu. You can view this aid offer by clicking "My Account," then "Financial Aid Portal" or by visiting **studentfinaid.cmich.edu**.

#### >> SCHOLARSHIPS

Please notify CMU about scholarships you were awarded outside of Central Michigan University. You may send an email to <u>financialaid@cmich.edu</u> or update your Financial Aid Portal.

#### >> ADJUST YOUR FINANCIAL AID:

You may reduce or decline any unneeded aid through the Financial Aid Portal or by emailing <u>financialaid@cmich.edu</u>.

VERIFICATION

The U.S. Department of Education may require documentation to verify information submitted on your FAFSA. If selected, you will receive email communication from CMU requesting the necessary documentation; additionally, any required documents will be listed under "Actions" on your Financial Aid Portal.

If your household income has changed since 2022, ask about a Special Circumstance Appeal.

#### >> ACTIVATE AND ACCEPT LOANS

If you wish to use the Federal Direct Loans offered by the Department of Education, the following must be completed:

- Entrance Counseling <u>studentaid.gov</u>
- Master Promissory Note: MPN for Undergraduates <u>studentaid.gov</u>
- Accept loan amount Financial Aid Portal

#### ADDITIONAL RESOURCES

#### OFFICE OF SCHOLARSHIPS AND FINANCIAL AID

Warriner Hall 202 Tel: (989) 774-3674 Fax: (989) 774-3634 School Code: 002243 financialaid@cmich.edu financialaid.cmich.edu

- If the financial aid you receive from CMU leaves you with out-ofpocket expenses, you and/or your supporters may decide to pursue additional funding options.
  - CMU Payment Plan: Enroll through your CMU account
  - Parent PLUS Loan: A parent may apply at <u>studentaid.gov</u>
  - Alternative/Private Loan: Loans offered through private lenders

#### FERPA AUTHORIZATION FORM

Authorize your supporters who will help with navigating financial aid so they can speak with a representative about your aid package.

 Add supporters on your Financial Aid Portal in the Documents section.

# A look at the **Costs**

## DIRECT COSTS FOR ATTENDING CMU

Student decisions will determine the cost for each individual. Stop into OneCentral to review your expenses today!

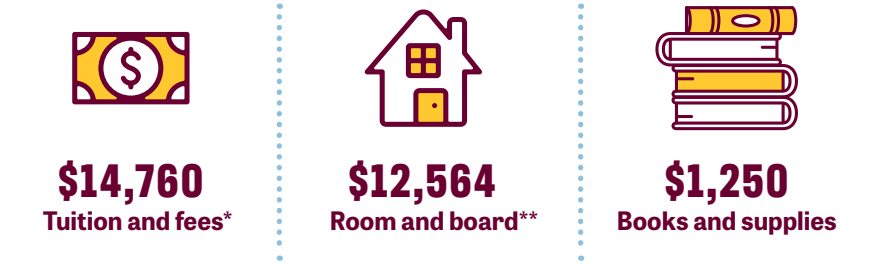

## ADDITIONAL COSTS TO CONSIDER:

- Bookstore purchases
- Parking permit
- Personal items for residence halls
- Computer purchase

- Personal expenses (restaurants, travel, etc.)
- Additional printing charges

## UNDERGRADUATE 2024-2025 TUITION RATES\*\*\*

- Resident undergraduate lower level (new, first-year students from anywhere in the U.S. with fewer than 56 credit hours)
- Resident undergraduate upper level (new students from anywhere in the U.S. with 56 credit hours or more)
- \*\*\* \$477/credit hour

\*\*\* \$523/credit hour

\* 15 credits per semester, 30 credits per year at the domestic rate for under 56 credits, estimated at time of publishing.

\*\* Based on unlimited meal plan in standard residence hall estimated at time of publishing.

- \*\*\* Tuition and room and board costs are an estimate based on rates for 2023 2024.
  - Rates for 2024 2025 will be set before start of the fall semester.

# Pre-Billing Estimate

Use the Pre-Billing Estimate to review expected costs and to make a financial plan.

|   | Cause                                                                                                    | Credit Hours             | Tuition      | Fees                                                                                                    | (              |
|---|----------------------------------------------------------------------------------------------------|--------------------------|--------------|----------------------------------------------------------------------------------------------------|----------------|
|   | ANT 101 - Colsums of Latin America                                                                                                    | 3                        | \$1,275.00   | \$3.00                                                                                                    |                |
|   | BLR 222 - Search for Racial Justice through Law                                                                                                    | 3                        | \$1,275.00   | \$3.36                                                                                                    |                |
|   | MTH IOS - Intermediate Algebra                                                                                                    | 3                        | \$1,275.00   | \$2.00                                                                                                    |                |
|   | HST 238347- Women in America                                                                                                    | 3                        | \$1,275.00   | \$3.90                                                                                                    |                |
|   | MUS Te - Nusic & Cartosnic Warner Brox to<br>Disney                                                                                                    | 3                        | \$1,275.00   | \$0.00                                                                                                    |                |
|   | Subtotal                                                                                                    | n                        | 54,375.00    | \$2.00                                                                                                    |                |
|   | Student Services Fee                                                                                                    |                          |              | \$225.00                                                                                                    |                |
|   | Total Tulton & Pere                                                                                                    |                          |              |                                                                                                    | 54             |
| ľ | Flousing                                                                                                    |                          |              |                                                                                                    |                |
| ſ | Housing                                                                                                    |                          |              | Cont                                                                                                    | (              |
|   | Cirty                                                                                                    |                          |              | \$3,04.00                                                                                                    |                |
|   | Meal Plan                                                                                                    |                          |              | Ciril                                                                                                    |                |
|   | Cristal IP                                                                                                    |                          |              | \$2,096.00                                                                                                    |                |
| E | Khan you made you housing payment of Total Housing stimulated Total Changes                                                                                                    | /100.00                  | No iDonti    |                                                                                                    | 51.<br>\$12,41 |
| E | Khe you made you housing payment o  Total Housing  stimuled Total Charges  Description 4.4                                                                                                    | / 555.307                | No iDont#    |                                                                                                    | 512,41         |
| E | Kher you made your housing payment of Total Housing Stimulated Total Changes Planochil AM5                                                                                                    | / 100 307 988            | No I Don't R | now                                                                                                    | 53.<br>\$12,41 |
| E | Row you made your housing payment of<br>Total Housing<br>Stimulated Total Changes                                                                                                    | /135.30 <sup>7</sup> 198 | No i Dont R  | Атоля                                                                                                    | 58.<br>512,41  |
| E | Row you make you housing payment of<br>Total-Housing<br>Stimulated Total, Changes<br>Planated AM<br>Solebahijis<br>Markesan commetter total conductive<br>Markesan commetter total conductive                                                                                                    | ALCON 10                 | No (Don't &  | Aroure<br>51,022-00                                                                                                    | 512,41         |
| E | Khar you made you housing payment of Total Housing Stimulated Total Changes  Fitametial Add  Scholandigs  Machica Contentine Scholalitiste Machica Contentine Scholalitiste  Machica Contentine Scholalitiste                                                                                                    | 4 100 307 <b>10</b>      | No i Dont K  | Arroure<br>510000<br>53,87.40                                                                                                    | 51.<br>512,41  |
| E | Khar you made you housing payment of Total Housing Stimulated Total Changes  Fitasectial Add  Seleantigs  Microson Contentmet Schoolattishe Microson Contentmet Schoolattishe  Court machines Gauss  Court machines Gauss  Court machines Gauss  Court machines Gauss                                                                                                    | 4 535 347 <b>1</b> 98    | No i Dont X  | Amoure<br>510000<br>51,187.00<br>Amoure<br>510,000                                                                                                    | 512,41         |
| E | Khar you make you housing payment of Tabli-Housing Stimated Total Charges      Kinescale Add     Stelandige      Microscale Contention School allow      Gains      CAUTINACTIONS SUMM      STMATED FILEOPAL PILL GRANT                                                                                                    | Arson 10                 | No I Don't R | Amoure<br>500000<br>53,000<br>Attoute<br>30/3.00<br>5,0,000                                                                                                    | 55.<br>\$12,41 |
| E | Kite you make you housing payment of TableHousing Stimulated Total, Charges  Fitabaction ALS  Selandings  Micelican Contentment School Alling im Micelican Contentment School Alling im Micelican Contentment Sc                                                                                                    | 4053-01 Yes              | No I Don't R | Artoure<br>51000<br>51,107.00<br>Artoure<br>50,500<br>5,1,09.00<br>5,1,09.00<br>5,1,09.00<br>5,1,09.00<br>5,1,09.00                                                                                                    | 51.<br>512,41  |
| E |                                                                                                    | A15-9 15                 | No I Don't R | Amoure<br>51000<br>51,107.00<br>Atoute<br>3103.00<br>53,109.00<br>Atoute<br>3103.00<br>53,109.00                                                                                                    | 55.<br>512,41  |
| E |                                                                                                    | Alfana 307 Yee           | No I Don't R | Arroure<br>510000<br>51,107.00<br>Arroure<br>51,307.00<br>53,109.00<br>Arroure<br>9,753.80<br>5,000.00                                                                                                    | 512,41         |
| E |                                                                                                    | / 5353.307 Yes           | No I Dant R  | лок<br>Алокие<br>5100-00<br>513,187-00<br>Алоке<br>Э125-00<br>53,347-00<br>Алоке<br>Э125-00<br>53,347-00<br>Э125-00<br>53,347-00<br>Э125-00<br>Э125-00<br>Э1 | 51.<br>512,41  |
| E | Kone you make you housing payment of Table Housing      Kone you make you housing payment of      Table Housing      Kone you make you housing payment of      Table Housing      Kone you make you housing payment of      Table Housing      Kone you make you housing payment of      Table Housing      Kone you make you housing payment of      Kone you make you housing payment of      Table Housing      Kone you make you housing payment of      Kone you make you housing payment of      Kone you make you housing payment of      Kone you make you housing payment of      Kone you make you housing payment of      Kone you make you housing payment of      Kone you make you housing payment of      Kone you make you housing payment of      Kone you make you housing payment of      Kone you make you housing payment of      Kone you make you housing payment of      Kone you make you housing payment of      Kone you make you housing payment of      Kone you housing payment of      Kon                                                                                                    | AP5-9 10                 | No I Don't R | Avoure<br>SL0000<br>S3,87.60<br>Atoure<br>S3,87.60<br>S3,87.60<br>Atoure<br>S3,00.00<br>S3,00.00<br>S2,00.00                                                                                                    | 512,41         |
| E | Row you make you housing payment of<br>Total-Housing<br>Stimulated Total Changes<br>Plantated Total Changes<br>Plantated Add<br>Scholindijs<br>Michain Conference Scholarship<br>Michain Conference Scholarship<br>Michain Conference Scholars | 2004.1**                 | No i Dorit R | Aroure<br>Skooo<br>Skilorao<br>Aroure<br>Skilorao<br>Skilorao<br>Skilorao<br>Skilorao<br>Skilorao<br>Skilorao<br>Skilorao<br>Skilorao<br>Skilorao<br>Skilorao                                                                                                    | 55.<br>\$12,41 |

# Important Dates

## **FALL IMPORTANT DATES**

Stay up to date on important spring dates by checking cmich.edu.

| <b>-</b> | <del>0-0-0</del> |
|----------|------------------|
| F        |                  |
| E        | ШЧ               |

**June 1, 2024** First installment for fall housing and meal plan due Sep 6, 2024

Statement for Fall 2024 tuition available October 1, 2024

Fall 2024 tuition and housing & meal plan due

## **CMU PAYMENT PLAN - ENROLL THROUGH QUIKPAY**

Consider enrolling in a payment plan for any out-of-pocket costs you owe.

#### FALL PLAN OPENS JUNE 1

| LAST DAY TO ENROLL | # OF PAYMENTS | DURATION | FIRST PAYMENT DUE |
|--------------------|---------------|----------|-------------------|
| July 5             | 5             | July-Nov | July              |
| Aug 5              | 4             | Aug-Nov  | Aug               |
| Sep 5              | 3             | Sep-Nov  | Sep               |

#### **SPRING PLAN OPENS NOV 1**

| LAST DAY TO ENROLL | # OF PAYMENTS | DURATION | FIRST PAYMENT DUE |
|--------------------|---------------|----------|-------------------|
| Dec 5              | 5             | Dec-Apr  | Dec               |
| Jan 5              | 4             | Jan-Apr  | Jan               |
| Feb 5              | 3             | Feb-Apr  | Feb               |

🖳 cmich.edu/cmupaymentplan

#### STEPS FOR AUTHORIZED Payers to enroll:

- Log into QuikPAY Authorized Payer at <u>quikpay.cmich.edu</u>
- Select the "Payment Plan" link on the left navigation menu.

#### **STEPS FOR STUDENTS TO ENROLL:**

- Log into your CMU account at <u>cmich.edu</u>.
- Select the "My Account" link in the top right corner.
- Select the "Pay/View My Bill" link. This will direct you to QuikPAY.
- Select the "Payment Plan" link on the left navigation menu.

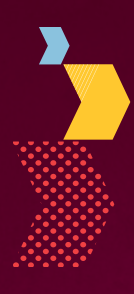

## Your Financial **Steps to Success**

- 1 Check your CMU email regularly
- 2 Complete the FAFSA
- 3 Submit verification documents if required
- 4 Review your financial award offer
- 5 Check your Pre-Billing Estimate at: prebillingestimate.apps.cmich.edu
- 🔓 Create your financial plan for college
- 7 Activate and accept your federal loans
- Become familiar with your scholarship renewal criteria
- 9 Set up supporters as Authorized Payer(s) in QuikPAY
- **10** Add supporters under FERPA authorization on Financial Aid Portal
- Select a refund preference in your CMU account
- 12 Ask for help at OneCentral

CMU, an AA/E0 institution, strongly and actively strives to increase diversity and provide equal opportunity within its community. CMU does not discriminate against persons based on age, color, issability, ethnicity, familial status, gender, gender expression, gender identity, genetic information, neight, marital status, national origin, political persuasion, pregnancy, childbirth or related medical conditions, race, religion, sex, sex-based stereotypes, sexual orientation, transgender status, veteran status, or weight (see http://www.cmich.edu/ocrie). 21015 MCX 05/24